## PANDUAN PENDAFTARAN ONLINE MAHASISWA BARU

1. Ketik url <u>https://unika-weetebula.ecampuz.com/eadmisi/</u>di address bar pada browser MozillaFirefox/Google Chrome/atau yang lainnya

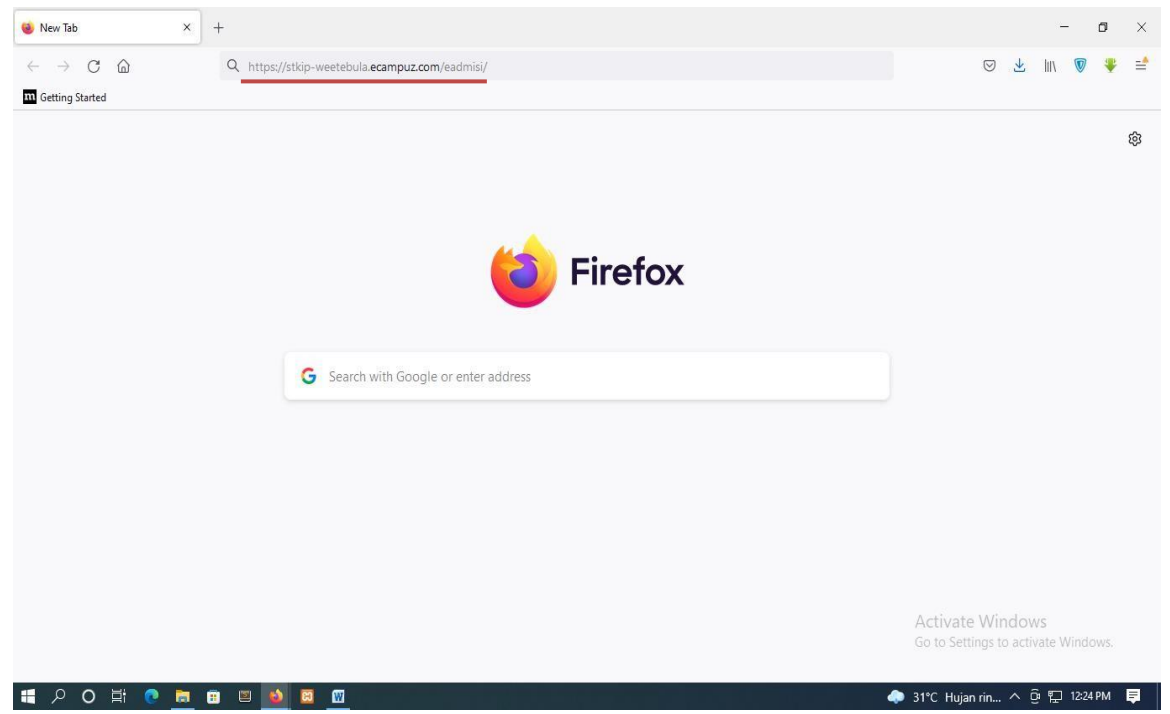

2. Setelah masuk pada laman eAdmisi, masukan Nomor Pendaftaran dan Password yang telah diberikan lalu klik Login

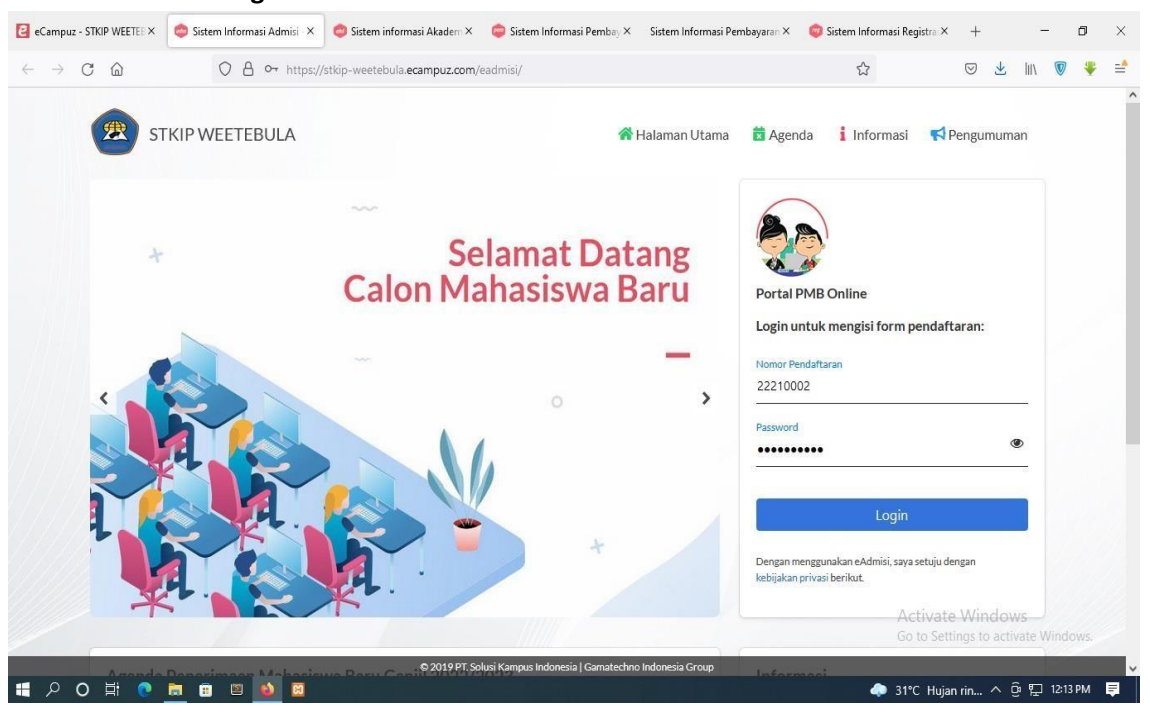

 Jika berhasil maka akan masuk pada laman pendaftaran seperti berikut, silahkan upload foto dan juga isi data yang bersifat wajib yang ditandai dengan tanda (\*) seperti : nama, jenis kelamin, NIK, agama, status, prodi pilihan 1 dan 2

| STKIP WEE                                                                                                    | TEBULA                                                                                                    | 💏 Halaman Utama 🚦                                                                                                    | 🕯 Agenda  🛔 Informas                                                 | i 📢 Pengumuman                                                                                                    | 🤒 Keluar                                      |
|----------------------------------------------------------------------------------------------------|----------------------------------------------------------------------------------------------------|----------------------------------------------------------------------------------------------------|----------------------------------------------------------------------|----------------------------------------------------------------------------------------------------|-----------------------------------------------|
| (1)-                                                                                                    | 2                                                                                                    |                                                                                                    |                                                                      |                                                                                                    |                                               |
| Informasi Pri                                                                                                    | badi Riwayat Pendidika                                                                                                    | n Data Orang Tua                                                                                                    | Data Wali                                                            | Verifikasi                                                                                                    |                                               |
|                                                                                                    | Pas for                                                                                                    | to Upload Foto                                                                                                    |                                                                      |                                                                                                    |                                               |
|                                                                                                    | Nama lengka                                                                                                    | p* Freid Floresa                                                                                                    |                                                                      |                                                                                                    |                                               |
|                                                                                                    | Jenis kelam                                                                                                    | in 💽 Laki-Laki 🔵 Perempuan                                                                                                    |                                                                      |                                                                                                    |                                               |
|                                                                                                    | NIK/No. KTI                                                                                                    | 5318020102040001                                                                                                    |                                                                      |                                                                                                    |                                               |
|                                                                                                    | Agama                                                                                                    | * Kristen                                                                                                    | ~                                                                    |                                                                                                    |                                               |
|                                                                                                    | Statu                                                                                                    | s* Belum Kawin                                                                                                    | v                                                                    |                                                                                                    |                                               |
|                                                                                                    | Pilihan program stud                                                                                                    | li                                                                                                    |                                                                      | 2                                                                                                    |                                               |
|                                                                                                    | Pilihan 1                                                                                                    | * PUSAT - PENDIDIKAN MATEMATIKA - S1                                                                                                    | ~                                                                    | J                                                                                                    |                                               |
|                                                                                                    | Pilihan                                                                                                    | 2 PUSAT - PENDIDIKAN ILMU PENGETAHUAN A                                                                                                    | LAM-S1                                                               | Activate V                                                                                                    | Vindows                                       |
| STKIP WEETEE X                                                                                                    | formasi Admisi × 😋 Sistem informasi Ad                                                                                                    | 019 PT. Solusi Kampus Indonesia   Gamatechno Indonesia<br>19 PT. Solusi Kampus Indonesia   Gamatechno Indonesia<br>19 Sistem Informasi Pemba   X Sistem                                                                                                    | ı Group<br>Informasi Pembayaran X 🛛 🧔                                | 31°C Hujan ri<br>Sistem Informasi Registra X                                                                                                    | in ∧ @ ₽ 1<br>+ –                             |
| STKIP WEETEEX Sistem In                                                                                                    | Tempat tangcal la 62                                                                                                    | 019 PT. Solusi Kampus Indonesia   Gamatechno Indonesia<br>adem X 🤤 Sistem Informasi Pemba, X Sistem<br>om/eadmisi/index.php?mod=pendaftaran⊂=j                                                                                                    | a Group<br>Informasi Pembayaran X 💿<br>pendaftaran Riact=view&typ    | Sistem Informasi Registra ×                                                                                                    | n ^ 얀 ঢ় 1<br>+ -<br>평 또 III                  |
| STKIP WEETER × 📀 Sistem In<br>C 🛆 🔾                                                                                                    | formasi Admisi × Sistem informasi Admisi × Sistem informasi Admisi ×                                                                                                    | 019 PT. Solusi Kampus Indonesia   Gamatechno Indonesia<br>adem X Sistem Informasi Pemba; X Sistem<br>om/eadmisi/index.php?mod=pendaftaran⊂=<br>                                                                                                    | nGroup<br>Informasi Pembayaran ×<br>pendaftaran &act=view&ttyp       | Sistem Informasi Registra X                                                                                                    | n < 한 단 1<br>+<br>장 소 네                       |
| STKIP WEETEEX Sistem In<br>Carlos Sistem In<br>Carlos Sistem In<br>Carlo | tormasi Admisi × © Sistem informasi Ad<br>https://stkip-weetebula.ecampuz.c<br>Riwayat Pendidika                                                                                                    | 019 PT. Solusi Kampus Indonesia   Gamatechno Indonesia<br>adem X Sistem Informasi Pemba, X Sistem<br>om/eadmisi/index.php?mod=pendaftaran⊂=j                                                                                                    | Informasi Pembayaran X 🔹                                             | Sistem Informasi Registre ×                                                                                                    | s to activate Wi<br>n へ 値 開<br>+ -<br>マ 生 IIN |
| STKIP WEETER X Sistem In<br>C  D C C C C C C C C C C C C C C C C C                                                                                                    | tormasi Admisi × Sistem informasi Admisi × Sistem informasi Admisi × Sistem informasi Admisi × Sistem informasi Admisi × Sistem informasi Admisi Admisi × Sistem informasi Admisi Admisi   | 1997; Solusi Kampus Indonesia   Gamatechno Indonesia<br>adem X Sistem Informasi Pemba, X Sistem<br>om/eadmisi/index.php?mod=pendaftaran⊂=<br>0<br>n Data Orang Tua<br>to Upload Foto                                                                                                    | Informasi Pembayaran X<br>pendaftaran&act=view&ttyp<br>Data Wali     | Sistem Informasi Registra ×                                                                                                    | n ∧ @ ₽ 1<br>+ −<br>⊇ ⊻ III                   |
| STMP WEETERX Sistem In<br>Carlor Control Control                                                                                                    | Tempat tangcal la 2<br>Tormasi Admisi X Sistem informasi Ad<br>Anttps://stkip-weetebula.ecampuz.c<br>2<br>badi Riwayat Pendidika<br>Pas for<br>Nama lengka                                                                                                    | 19 PT Solusi Kampus Indonesia   Gamatachno Indonesia<br>adem × © Sistem Informasi Pembu, × Sistem<br>om/eadmisi/index.php?mod=pendaftaran8.sub=j<br>0<br>Data Orang Tua<br>to Upload Foto<br>p* Freid Floresa                                                                                                    | Informasi Pembayarar X 🔹                                             | Sistem Informasi Registra ×                                                                                                    | n ∧ @ 記<br>+ -<br>♡ 坐 IIN                     |
| STKP WETELX Sistem In<br>The second second sec                                                                                                    | Tempat tanggal laka<br>I I I I I I I I I I I I I I I I I I I                                                                                                     | adem X Sistem Informasi Pembay X Sistem<br>om/eadmisi/index.php?mod=pendaftaran⊂=<br>Data Orang Tua<br>to Upload Foto<br>pt Freid Floresa<br>in O Laki-Laki O Perempuan                                                                                                    | Informasi Pembayarar X<br>pendaftaran&act=view&ttyp<br>Data Wali     | Sistem Informasi Registra ×                                                                                                    | n ∧ @ 記 1<br>+ -<br>♡ ⊻ IIN                   |
| STAP WEETERX Sistem In<br>The second second se                                                                                                    | Tempat tangcal la 2<br>I ormasi Admisi X Sistem informasi Ad<br>Anttps://stkip-weetebula.ecampuz.c<br>2<br>badi Riwayat Pendidika<br>Pas for<br>Nama lengka<br>Jenis kelam<br>NIK / No. KTI                                                                                                    | ade:: × Constraints indonesia   Gamatachno Indonesia<br>ade:: × Constraints informasi Pemba, × Sistem<br>om/eadmisi/index.php?mod=pendaftaran8xub=j<br>Constraints i/index.php?mod=pendaftaran8xub=j<br>Constraints i/inde | Informasi Pembayaran X 🔹                                             | Sistem Informasi Registra ×<br>Construction<br>Construction<br>Constr | n∧ @ ഈ 1<br>+ –<br>⊘ ⊻ IIN                    |
| STRP WEETER X Sistem Ir                                                                                                    | Tempat tanggal laka<br>I ormasi Admisi X Sistem informasi Admisi X Sistem informasi Admisi X Sistem informasi Admisi Admisi | adem X Sistem Informasi Pembay X Sistem<br>om/eadmisi/index.php?mod=pendaftaran⊂=<br><b>Data Orang Tua</b><br>to Freid Floresa<br>in Clack-Laki Perempuan<br>5318020102040001<br>Kisten                                                                                                    | Informasi Pembayarar X<br>pendaftaran&act=view&ttyp<br>Data Wali     | Sistem Informasi Registra ×<br>E ☆ 0<br>Sistem Informasi Registra ×<br>E ☆ 0<br>Source Hujan ri<br>Sistem Informasi Registra ×                                                                                                    | n ∧ @ ഈ 1<br>+ −<br>⊇ ⊻ In                    |
| STAP WEETERX Sistem In<br>TAP WEETERX Sistem In<br>Tap Control of the second second                                                                                                    | tempat tanggel 1.622  termasi Admisi × © Sistem informasi Admisi Admisi × © Sistem informasi Admisi Admisi × © Sistem informasi Admisi Admisi    | adem × Sistem Informasi Pembo, × Sistem<br>om/eadmisi/index.php?mod=pendaftaran⊂=j<br>Data Orang Tua<br>Freid Floresa<br>Freid Floresa<br>Sistem Informasi Pembo, × Sistem<br>O Laki-Laki Perempuan<br>Sist8020102040001<br>Kisten<br>Si Belum Kawin                                                                                                    | Informasi Pembayaran X 🔹                                             | Sistem Informasi Registra ×<br>Constraints Registra ×<br>Constraints Regi                                                       | n ∧ @ ₽ 1<br>+ -<br>♡ Ŀ IN                    |
| STAP WEETER X Sistem In<br>The second second s                                                                                                    | Tempat tangcal laka<br>Mormasi Admisi X Sistem informasi Admisi X Sistem informasi Admisi X Sistem informasi Admisi Admisi  | adem X Sistem Informasi Pembay X Sistem<br>om/eadmisi/index.php?mod=pendaftaran⊂=<br><b>Data Orang Tua</b><br><b>Data Orang Tua</b><br><b>in</b> Data Orang Tua<br><b>i</b> Ereid Floresa<br><b>iii</b> O Laki-Laki O Perempuan<br>Si318020102040001<br><b>i</b> Kristen<br><b>g</b> Belum Kawin                                                                                                    | Informasi Pembayarar X<br>pendaftaran&act=view&ttyp<br>Data Wali     | Sistem Informasi Registra ×<br>E ☆ 0<br>Sistem Informasi Registra ×<br>E ☆ 0<br>Source Hujan ri<br>Sistem Informasi Registra ×                                                                                                    | n ∧ @ ഈ 1<br>+ -<br>⊇ ⊻ IIN                   |
| STAP WEETERX Sistem In<br>The second second se                                                                                                    | Tempat tanggel la 22                                                                                                    | adem × Sistem Informasi Pembu, × Sistem<br>om/eadmisi/index.php?mod=pendaftaran8xub=<br><b>Data Orang Tua</b><br>Freid Floresa<br>In Caki-Laki Perempuan<br>Si18020102040001<br>Kisten<br>Belum Kawin<br>I PUSAT - PENDIDIKAN MATEMATIKA - S1                                                                                                    | Informasi Pembayaran X Q<br>pendaftaran &act = view&typ<br>Data Wali | Sistem Informasi Registra ×<br>Constraints Registra ×<br>Constraints Regi                                                       | n ∧ @ ₽ 1<br>+ -<br>♡ Ŀ IN                    |

NB : Foto yang diupload maksimal 200 kb ukuran 4x6cm

**4.** Lanjutkan dengan mengisi **data** bersifat **wajib** lainnya seperti provinsi, kota/kabupaten, kecamatan, tempat lahir, tgl lahir, alamat, kelurahan/desa, no. telepon, no.hp dan sumber informasi setelah itu klik **Next** 

| $\rightarrow$ C $\textcircled{a}$                                                        | O A https://stkip-weetebula.ecampuz.c                                                                                                    | om/eadmisi/index.php?mod=pendaftaran & sub=pendaftaran & act=view & typ-index.php?mod=pendaftaran b active b active b |                                                                                                    |
|------------------------------------------------------------------------------------------|----------------------------------------------------------------------------------------------------|----------------------------------------------------------------------------------------------------|----------------------------------------------------------------------------------------------------|
|                                                                                          | Tempat tanggal lahir                                                                                                    |                                                                                                    |                                                                                                    |
|                                                                                          | Provins                                                                                                    | j* Prop. Nusa Tenggara Timur 👻                                                                                                    |                                                                                                    |
|                                                                                          | Kot                                                                                                    | a* Kab. Sumba Barat Daya 👻                                                                                                    |                                                                                                    |
|                                                                                          | Tempat lahi                                                                                                    | r* Tambolaka                                                                                                    |                                                                                                    |
|                                                                                          |                                                                                                    | Isi dengan tempat/kota lahir anda, bukan lokasi lahir                                                                                                    |                                                                                                    |
|                                                                                          | Tanggal Lahi                                                                                                    | r* 01-2-2004                                                                                                    |                                                                                                    |
|                                                                                          | Tempat tinggal                                                                                                    |                                                                                                    |                                                                                                    |
|                                                                                          | Nega                                                                                                    | ra PILIH ···· ··· ··· ··· ··· ··· ··· ··· ··                                                                                                    |                                                                                                    |
|                                                                                          | Provins                                                                                                    | j* Prop. Nusa Tenggara Timur                                                                                                    |                                                                                                    |
|                                                                                          | Kot                                                                                                    | a* Kab. Sumba Barat Daya                                                                                                    |                                                                                                    |
|                                                                                          | Kecamata                                                                                                    | n* Kec. Loura 🗸                                                                                                    |                                                                                                    |
|                                                                                          | Alama                                                                                                    | tt Kanni                                                                                                    |                                                                                                    |
|                                                                                          | Alama                                                                                                    | • 200000                                                                                                    |                                                                                                    |
|                                                                                          |                                                                                                    | ////                                                                                                    |                                                                                                    |
|                                                                                          | F                                                                                                    | tt                                                                                                    |                                                                                                    |
|                                                                                          | R                                                                                                    | W                                                                                                    | Activate Windows                                                                                                    |
| 🔎 🔘 🛱 🍖 👼<br>ampuz - STKIP WEETEI × 🇔 S                                                  | 🕄 💟 🔌 🛛 🔊                                                                                                    | 019 PT. Solusi Kampus Indonesia   Gamatechno Indonesia Group<br>dem X 🗢 Sistem Informasi Pembay X Sistem Informasi Pembayaran X 🤤 Sister                                                                                                    | 🍖 31°C Hujan rin ^ ල 무 11:38 AM<br>m Informasi Registra × 十 - 미 :                                                     |
| P O 目 C ■<br>ampuz - STKIP WEETEE× ●S                                                    | istem Informasi Admisi X 🔗 Sistem informasi Aka                                                                                                    | ol V PT. Solusi Kampus Indonesia   Gamatechno Indonesia Group<br>den: X 💿 Sistem Informasi Pembay X Sistem Informasi Pembayaran X 💿 Sister<br>n/eadmisi/index.php?mod=pendaftaran⊂=pendaftaran&act=view&typ 📳                                                                                                    | ◆ 31°C Hujan rin へ 亞 記 1138 AM<br>m Informasi Registra × + - の 2<br>な で よ In、 ® 辛 目                                   |
| POH <mark>R © E</mark><br>ampuz-STKIP WEETEI ×<br>⇒ C ©                                  | El El Sistem informasi Admisi X Sistem informasi Admisi X Sistem informasi Ada<br>Attps://stkip-weetebula.ecampuz.co<br>Dusur                                                                                                    | 019 PT: Solusi Kampus Indonesia   Gamatechno Indonesia Group<br>den X Sistem Informasi Pembay X Sistem Informasi Pembayaran X Sistem<br>m/eadmisi/index.php?mod=pendaftaran⊂=pendaftaran&act=view&typ P                                                                                                    | ◆ 31*C Hujan rin へ 亞 早 1138 AM<br>m Informasi Registra × + - つ :<br>☆ ♡ と IIA ⑦ そ :                                   |
| POH C                                                                                    | El El Sistem informasi Admisi X Sistem informasi Admisi X Sistem informasi Admisi Admisi X Sistem informasi Adm<br>Attps://stkip-weetebula.ecampuz.co<br>Dusur<br>Kelurahan                                                                                                    | der: X 🗢 Sistem Informasi Pembay X Sistem Informasi Pembayaran X 📀 Sistem<br>n/eadmisi/index.php?mod=pendaftaran⫏=pendaftaran&cact=view&ttyp 🖻                                                                                                    | ◆ 31°C Hujan rin ^ ⓒ 문 1138 AM<br>Informasi Registra × + - ☞ 2<br>☆ ♡ 날 III. ♥ 옺 =                                    |
| P O Ħ P <u></u><br>ampuz - STKIP WEETEI ×<br>→ C @                                       | istem Informasi Admisi X Sistem Informasi Admisi X Sistem Informasi Admisi X Sistem Informasi Aka<br>A https://stkip-weetebula.ecampuz.co<br>Dusur<br>Kelurahan<br>Kode Po:                                                                                                    | den X Sutsi Kampus Indonesia   Gamatechno Indonesia Group den X Sistem Informasi Pembayaran X Sistem Informasi Pembayaran X Sistem n/eadmisi/index.php?mod=pendaftaran&cub=pendaftaran&cat=view&typ  Karuni nusk 3.digt                                                                                                    | ◆ 31°C Hujan rin ^ ② 戸 1138 AM<br>m Informasi Registra × + - 回 :<br>☆ ♡ 上 In ⑦ 辛 =                                    |
| P O Ħ P h                                                                                | El El Sistem informasi Admisi X Sistem informasi Admisi X Sistem informasi Ada<br>Attrastica Admisi X Sistem informasi Ada<br>Attrastica Admisi X Sistem informasi Ada<br>Sistem informasi Admisi X Sistem informasi Ada<br>Usur<br>Kelurahan<br>Kode Po:<br>Alamat tinggal lair | den X 🗢 Sistem Informasi Pembay X Sistem Informasi Pembayaran X 🥥 Sistem<br>m/eadmisi/index.php?mod=pendaftaran⊂=pendaftaran&act=view&typ 🗄<br>Karuni                                                                                                    | ◆ 31*C Hujan rin へ 亞 早 1138 AM<br>m Informasi Registra × + - の :<br>☆ ♡ と IIN ® そ :                                   |
| POH PO                                                                                   | El El Sistem informasi Admisi X Sistem informasi Admisi X Sistem informasi Aka<br>Amistem Informasi Admisi X Sistem informasi Aka<br>Amistem Informasi Admisi X Sistem informasi Aka<br>Amistem Informasi Admisi X Sistem informasi Aka<br>Nettors Alamat tinggal lair           | Ol V PT. Solusi Kampus Indonesia   Gamatechno Indonesia Group         der: X       Sistem Informasi Pembay X       Sistem Informasi Pembayaran X       Sister         m/eadmisi/index.php?mod=pendaftaran⊂=pendaftaran&act=view&typ       Image: Sister       Image: Sister         makesS.digit       Image: Sister       Image: Sister       Image: Sister         makeimal 50 karakter       Image: Sister       Image: Sister                                                                                                    | ◆ 31°C Hujan rin ^ ④ 戸 1138 AM<br>m Informasi Registra × + - の :<br>☆ ♡ 上 III、 『 そ :                                  |
| P O Ħ P h                                                                                | istem Informasi Admiri X Sistem informasi Admiri X Sistem informasi Admiri X Sistem informasi Aka<br>A https://stkip-weetebula.ecampuz.co<br>Dusur<br>Kelurahan<br>Kode Po:<br>Alamat tinggal lair                                                                               | Old PPI: Solusi Kampus Indonesia   Gamatechno Indonesia Group         den: X       Sistem Informasi Pembay X       Sistem Informasi Pembayaran X       Sister         m/eadmisi/index.php?tmod=pendaftaran⊂=pendaftaran&act=view&typ       Image: Sister       Image: Sister         Maruni       Image: Sister       Image: Sister       Image: Sister         maksimal 50 karakter       Image: Sister       Image: Sister                                                                                                    | ◆ 31°C Hujan rin ^ ④ 戸 1138 AM<br>m Informasi Registra × + - 回 2<br>☆ ♡ と In ® ♥ 目                                    |
| P O Ħ P h                                                                                | E E Amini X Sistem informasi Aka<br>istem Informasi Admisi X Sistem informasi Aka<br>A https://stkip-weetebula.ecampuz.co<br>Dusur<br>Kelurahan<br>Kode Po:<br>Alamat tinggal lair<br>Data tambahan<br>No. Telpi:                                                                | 010 PT Solusi Kampus Indonesia   Gamatechno Indonesia Group         der: X       Sistem Informasi Pembay X         Sistem Informasi Pembay X       Sistem Informasi Pembayaran X         Sistem Informasi Pembay X       Sistem Informasi Pembayaran X         m/eadmisi/index.php?mod = pendaftaran⊂ = pendaftaran⊂ = p                                                                                                    | <ul> <li>▲ 31*C Hujan rin へ 空 戸 11:38 AM</li> <li>m Informasi Registra × + - の 2</li> <li>☆ ♡ と In で * =</li> </ul>   |
| <ul> <li>P O EI ● E</li> <li>ampuz - STKIP WEETEI × </li> <li>C △</li> </ul>             | E E A https://stkip-weetebula.ecampuz.co<br>Dusur<br>Kelurahan<br>Kode Po:<br>Alamat tinggal lair<br>Data tambahan<br>No. Telp:<br>No. HP.                                                                                                    | 110 PT Solusi Kampus Indonesia [ Gamatechno Indonesia Group         derri X       Sistem Informasi Pembay X       Sistem Informasi Pembayaran X       Sister         m/eadmisi/index.php?mod=pendaftaran8tsub=pendaftaran8tact=view8ttyp       Image: Comparison of the second second seco                                                                                                    | <ul> <li>▲ 31*C Hujan rin へ 空 戸 11:38 AM</li> <li>m Informasi Registra × + - の ン</li> <li>☆ マ 上 II1、 で 手 目</li> </ul> |
| <ul> <li>P O III ● III</li> <li>ampuz - STKIP WEETEE × IIII</li> <li>→ C IIII</li> </ul> | istem Informasi Admiri X Sistem informasi Aka<br>istem Informasi Admiri X Sistem informasi Aka<br>Attps://stkip-weetebula.ecampuz.co<br>Dusur<br>Kelurahan<br>Kode Po:<br>Alamat tinggal lair<br>Data tambahan<br>No. Telp:<br>No. HP.                                           | 010 PT Solusi Kampus Indonesia   Gamatechno Indonesia Group         den: X       Sistem Informasi Pembay X       Sistem Informasi Pembayaran X       Sister         m/eadmisi/index.php?tmod=pendaftaran⊂=pendaftaran&suct=view&Rtyp       Image: Sister       Image: Sister         Karuni       Image: Sister       Image: Sister       Image: Sister         maksimal 30 karakter       Image: Sister       Image: Sister         0812345678910       Image: Sister       Image: Sister                                                                                                    | <ul> <li>◆ 31*C Hujan rin へ 空 戸 11:38 AM</li> <li>m Informasi Registra × + - 回 2</li> <li>☆ マ よ In ® * =</li> </ul>   |
| <ul> <li>P O III ● III</li> <li>ampuz - STKIP WEETEIX</li> <li>⇒ C □</li> </ul>          | El El Sistem informasi Admisi X Sistem informasi Admisi X Sistem informasi Ada<br>Admisi X Sistem informasi Ada<br>Admisi X Sistem informasi Ada<br>Usur<br>Kelurahan<br>Kode Po:<br>Alamat tinggal lair<br>Data tambahan<br>No. Telp:<br>No. HP:<br>Emai                        | 010 PT Solusi Kampus Indonesia   Gamatechno Indonesia Group         der: X       Sistem Informasi Pembay X       Sistem Informasi Pembayaran X       Sister         m/eadmisi/index.php?mod=pendaftaran⊂=pendaftaran&act=view&typ       Image: Sidget       Image: Sidget         maksimal 50 karakter       Image: Sidget       Image: Sidget         0812345678910       Image: Sidget       Image: Sidget         Pastikan alamat email anda aktif, karena segala informasi dikirim melalui email       Image: Sidget informasi dikirim melalui email                                                                                                    | <ul> <li>▲ 31*C Hujan rin へ 空 戸 11:38 AM</li> <li>m Informasi Registra × + - の 2</li> <li>☆ マ 上 In で * =</li> </ul>   |
| <ul> <li>P O H ● □</li> <li>ampuz - STKIP WEETEI × ● S</li> <li>→ C △</li> </ul>         | El El Sistem informasi Admisi X Sistem informasi Admisi X Sistem informasi Aka<br>C A https://stkip-weetebula.ecampuz.co<br>Dusur<br>Kelurahan<br>Kode Po:<br>Alamat tinggal lair<br>Data tambahan<br>No. Telp:<br>No. HP:<br>Emai                                               | 010 PT Solusi Kampus Indonesia   Gamatechno Indonesia Group         deni X       Sistem Informasi Pembay X       Sistem Informasi Pembayaran X       Sistem         m/eadmisi/index.php?mod=pendaftaran⊂=pendaftaran⊂=pend                                                                                                    | <ul> <li>▲ 31*C Hujan rin へ 空 戸 11:38 AM</li> <li>m Informasi Registra × + - の ン</li> <li>☆ マ 上 In で * =</li> </ul>   |
| <ul> <li>P O EI ● □</li> <li>ampuz - STKIP WEETEI × ● S</li> <li>→ C △</li> </ul>        | istem Informasi Admisi X Sistem informasi Aka<br>istem Informasi Admisi X Sistem informasi Aka<br>Attribution Admisi X Sistem informasi Aka<br>Attribution Admisi X Sistem informasi Aka<br>No. Telp:<br>No. HP:<br>Email<br>NISM                                                | 010 PT Solusi Kampus Indonesia   Gamatechno Indonesia Group         derri X       Sistem Informasi Pembay X       Sistem Informasi Pembayaran X       Sistem         m/eadmisi/index.php?mod=pendaftaran8cub = pendaftaran8cact=view8ctyp       Image: Sistem Informasi Pembayaran X       Sistem Informasi Pembayaran X       Sistem Informasin Pembayaran X       Sistem Informa                                                                                                    | ▲ 31°C Hujan rin へ ④ 戸 1138 AM In Informasi Registra × + - の い ☆ ② 上 IIN ③ ◆ 目                                        |
| <ul> <li>P O H ● □</li> <li>ampuz - STKP WEETEE × ● S</li> <li>→ C □</li> </ul>          | Item Informasi Admisi X<br>Item Informasi Admisi X<br>Anttps://stkip-weetebula.ecampuz.co<br>Dusur<br>Kelurahan<br>Kode Po:<br>Alamat tinggal lair<br>Data tambahan<br>No. Telp:<br>No. HP:<br>Emai<br>NISN<br>NPWF                                                              | 010 PT Solusi Kampus Indonesia   Gamatechno Indonesia Group         derr X       Sistem Informasi Pembay X       Sistem Informasi Pembayaran X       Sistem         m/eadmisi/index.php?tmod=pendaftaran⫏=pendaftaran&cat=view&ttyp       Image: Sistem Informasi Pembayaran X       Sistem         r       Karuni       Image: Sistem Informasi Pembayaran X       Sistem Informasi Pembayaran X       Sistem         r       Karuni       Image: Sistem Informasi Pembayaran X       Sistem Informasi Pembayaran X       Sistem         Image: Sistem Informasi Pembayaran X       Image: Sistem Informasi Pembayaran X       Sistem       Sistem         Image: Sistem Informasi Pembayaran X       Image: Sistem Informasi Pembayaran X       Sistem       Sistem         Image: Sistem Informasi Pembayaran X       Image: Sistem Informasi Pembayaran X       Sistem       Sistem         Image: Sistem Informasi Pembayaran X       Image: Sistem Informasi Pembayaran X       Sistem       Sistem         Image: Sistem Informasi Pembayaran X       Image: Sistem Informasi Pembayaran X       Image: Sistem Informasi Pembayaran X       Sistem         Image: Sistem Informasi Informasi Inf                                                                                                    | <ul> <li>▲ 31°C Hujan rin へ 空 完 1138 AM</li> <li>■ Informasi Registra × + - 回 2</li> <li>☆ マ と In ® * =</li> </ul>    |
| <ul> <li>P O EI ● ■</li> <li>ampuz - STKIP WEETEI × ● S</li> <li>→ C △</li> </ul>        | E E Marine Admisi X Sistem informasi Aka<br>istem Informasi Admisi X Sistem informasi Aka<br>Atamat Kips://stkip-weetebula.ecampuz.co<br>Dusur<br>Kelurahan<br>Kode Po:<br>Alamat tinggal lair<br>Data tambahan<br>No. Telp:<br>No. HP:<br>Emai<br>NISM<br>NPWF<br>Data KPS      | 010 PT Solusi Kampus Indonesia   Gamatechno Indonesia Group     der: X   Sistem Informasi Pembay X   Sistem Informasi Pembay X                                                                                                    | <ul> <li>▲ 31°C Hujan rin へ 臣 兄 1138 AM</li> <li>m Informasi Registra × + - 0 2</li> <li>☆ ② 上 In ③ 季 目</li> </ul>    |
| P O EI ● E ampuz - STKIP WEETEI × ● S → C △                                              | E E Marine Alamiai X Sistem informasi Aka<br>istem Informasi Admisi X Sistem informasi Aka<br>Alamat tinggal lair<br>Data tambahan<br>No. Telp:<br>No. HP:<br>Emai<br>NISN<br>NPWF<br>Data KP5<br>Pekerjaar                                                                      | Ol VP I Solusi Kampus Indonesia   Gamatechno Indonesia Group     deni X   Sistem Informasi Pembay X   Sistem Informasi Pembay X   Sistem Informasi Pembay X   Sistem Informasi Pembay X   Note: Sistem Informasi Pembay X   Note: Sistem Inf                                                                                                    | Activate Windows                                                                                                    |

| eCampuz - STKIP WEETEE ×                                                                                                    | 🗢 Sistem Informasi Admisi 🗙 🧔 Sistem informasi Akade | em X 🛛 🧔 Sistem Informasi Pembay X 🛛 Sistem Informasi Pembayaran X 👘 🧔 Si | stem Informasi Registra × + - 🗇 >   |
|----------------------------------------------------------------------------------------------------|------------------------------------------------------|---------------------------------------------------------------------------|-------------------------------------|
| $\leftarrow \rightarrow$ C $\textcircled{a}$                                                                                                    | O A https://stkip-weetebula.ecampuz.com              | /eadmisi/index.php?mod=pendaftaran⊂=pendaftaran&sact=view&typ=            |                                     |
|                                                                                                    | Data KPS                                             |                                                                           |                                     |
|                                                                                                    | Pekerjaan                                            | Tidak bekerja 👻                                                           |                                     |
|                                                                                                    | Tempat Kerja                                         |                                                                           |                                     |
|                                                                                                    | Alamat Tempat Kerja                                  |                                                                           |                                     |
|                                                                                                    |                                                      |                                                                           |                                     |
|                                                                                                    |                                                      | maksimal 50 karakter, gunakan spasi untuk memisahkan tiap kata            |                                     |
|                                                                                                    | Posisi/Jabatan                                       |                                                                           |                                     |
|                                                                                                    | Sumber Informasi *                                   | Brosur                                                                    |                                     |
|                                                                                                    | Golongan Darah                                       | PILIH                                                                     |                                     |
|                                                                                                    | Tinggi badan                                         | Satura CM Cantab - 145                                                    |                                     |
|                                                                                                    | Porat badan                                          | Saturi Cin, Conton : 105                                                  |                                     |
|                                                                                                    | Derat Dauari                                         | Satuan KG, Contoh : 60                                                    |                                     |
|                                                                                                    | _                                                    |                                                                           |                                     |
|                                                                                                    | Pre                                                  | evious Next Simpan Batal                                                  |                                     |
| Petu                                                                                                    | niuk:                                                |                                                                           | Activate Windows                    |
| Isian                                                                                                    | yang bertanda bintang (*) wajib untuk diisi.         | I DT Soluci Kampus Indonesia I Camatachan Indonasia Group                 | Go to Settings to activate windows. |
| 日本 10 日本 10 日 | n 🗈 🖾 📦 🔯 🛋                                          |                                                                           | 🧢 31°C Hujan rin 🔨 🖗 🎞 11:39 AM 🏾 📮 |

5. Setelah itu akan masuk pada laman **Riwayat Pendidikan**, silahkan isi/pilih data sekolah bersifat wajib seperti tahun lulus, jurusan, jenis SMA/SMK, nama sekolah

| $\rightarrow$ G |                   | tps://stkip-weetebula.ecampuz.com/e | admisi/index.php?mod=pendaftaran&s                                                           | sub=pendaftaran&act=view&typ 🛛 🗄                    | 1 🔂 🤉         | 9 7 III        |        | ¥   |
|-----------------|-------------------|-------------------------------------|----------------------------------------------------------------------------------------------|-----------------------------------------------------|---------------|----------------|--------|-----|
| (               | STKIP WEETEBU     | JLA                                 | 😤 Halaman Utama                                                                              | 🛱 Agenda 🧯 Informasi                                | r Pengumuman  | 🤒 Keluar       |        |     |
|                 | 0                 | (2)                                 |                                                                                              |                                                     | 6             |                |        |     |
|                 | Informasi Pribadi | Riwayat Pendidikan                  | Data Orang Tua                                                                               | Data Wali                                           | Verifikasi    |                |        |     |
|                 |                   | Tahun lulus SMTA*                   | 2022                                                                                         | •                                                   |               |                |        |     |
|                 |                   | Jurusan SMTA*                       | SMU/MA IPS                                                                                   | •                                                   |               |                |        |     |
|                 |                   | Jenis SMTA*                         | SMA                                                                                          | ~                                                   |               |                |        |     |
|                 |                   | Pilih SMTA*                         | SMAN 1 LOURA                                                                                 | Pilih SMTA                                          |               |                |        |     |
|                 |                   | Nama SMTA lain                      | tulis nama SMTA jika tidak ada dalam daftar '<br>memilih SMTA Lain-lain sesuai dengan kota : | list SMTA diatas, dengan terlebih dahulu<br>sekolah |               |                |        |     |
|                 |                   | Provinsi SMTA                       | Prop. Nusa Tenggara Timur                                                                    | •                                                   |               |                |        |     |
|                 |                   | Alamat SMTA                         |                                                                                              |                                                     |               |                |        |     |
|                 |                   |                                     | maksimal 50 karakter, gunakan spasi untuk r                                                  | memisahkan tiap kata                                | Activate V    | Vindows        |        |     |
|                 |                   | Lulus SMTA*                         | Sudah Relum                                                                                  |                                                     | GO to Setting | is to activate | Window | VS; |

| Campuz - STKIP WEETER × 😂 Siste                     | tem Informasi Admisi 🗙 🧔 Sistem informasi Akadem | × 😄 Sistem Informasi Pembay ×          | Sistem Informasi Pembayaran $	imes$ | 🧔 Sistem Informasi Registra 🗙 | +           | - 0        | × |
|-----------------------------------------------------|--------------------------------------------------|----------------------------------------|-------------------------------------|-------------------------------|-------------|------------|---|
| $\leftrightarrow$ $\rightarrow$ C $\textcircled{a}$ | O A https://stkip-weetebula.ecampuz.com/ea       | admisi/index.php?mod=pendaftara        | n⊂=pendaftaran&act=view             | &typ 🗉 🏠                      |             | <b>V *</b> | = |
| STKIP W                                             | VEETEBULA Pilih SMTA                             |                                        |                                     | Pengumuman                    |             |            | ^ |
| Informati                                           | Pencarian SMTA<br>Propinsi SMTA                  | Prop. Nusa Tenggara Timur              | v                                   |                               |             |            |   |
| mormasi                                             | Kota SMTA                                        | Kab. Sumba Barat Daya                  | v                                   | Vernika                       |             |            |   |
|                                                     | Raina SPTIA                                      | Q Cari                                 |                                     |                               |             |            |   |
|                                                     | « 🧹 1-20 dari 24 💙 🔉                             |                                        |                                     |                               |             |            |   |
|                                                     | No Aksi Nama SMT                                 | A                                      | Kota                                |                               |             |            |   |
|                                                     | 1 O Pilih SMTA Lain                              | lain                                   | Kab. Sumba Barat Daya               |                               |             |            |   |
|                                                     | 2 Pilih SMAS MAN                                 | IDA ELU                                | Kab. Sumba Barat Daya               | -                             |             |            |   |
|                                                     | <sup>3</sup> ⊘ Pilih SMAS SEM                    | INARI SINAR BUANA                      | Kab. Sumba Barat Daya               | -                             |             |            |   |
|                                                     | 4 📀 Pilih SMAS KAT                               | HOLIK ST ALFONSUS                      | Kab. Sumba Barat Daya               |                               |             |            |   |
|                                                     | 5 Pilih SMAN 1 KG                                | DDI                                    | Kab. Sumba Barat Daya               |                               |             |            |   |
|                                                     | 6 💿 Pilih SMAN 1 LO                              | PURA                                   | Kab. Sumba Barat Daya               | ~                             |             |            |   |
|                                                     | Cancel                                           |                                        |                                     | Activate<br>Go to Set         |             |            |   |
| <b>= 20日の日</b> 日                                    | © 2019 PT                                        | . Solusi Kampus Indonesia   Gamatechno | Indonesia Group                     | an 31°C Huja                  | n rin ^ 현 貯 | 11:43 AM   | ₽ |

NB: pada saat klik Pilih SMTA, akan muncul menu pop up seperti diatas, kemudian pilih provinsi dan kota/kabupaten setelah itu klik Cari, setelah muncul nama sekolah tinggal dipilih, jika tidak ada nama sekolah pilih SMTA lain-lain

| Campuz - STKIP WEETEB×                         | 🗢 Sistem Informasi Admisi 🗙 🧔 Sistem informasi Akadem | 🗙 😂 Sistem Informasi Pembaj X 🛛 Sistem Informasi Pembayaran X 🧔 Sis                                                                       | stem Informasi Registra × + - 🗇 ×                                                                                                    |
|------------------------------------------------|-------------------------------------------------------|----------------------------------------------------------------------------------------------------|----------------------------------------------------------------------------------------------------|
| $\leftarrow$ $\rightarrow$ C $\textcircled{a}$ | O A https://stkip-weetebula.ecampuz.com/e             | admisi/index.php?mod=pendaftaran⊂=pendaftaran&act=view&typ                                                                                | E 🕁 🔍 🖄 🐨 😤 🖆                                                                                                    |
|                                                | Jenis SMTA*                                           | SMA 👻                                                                                                    | ^                                                                                                    |
|                                                | Pilih SMTA*                                           | SMAN 1 LOURA Pilih SMTA                                                                                                    |                                                                                                    |
|                                                | Nama SMTA lain                                        |                                                                                                    |                                                                                                    |
|                                                |                                                       | tulis nama SMTA jika tidak ada dalam daftar list SMTA diatas, dengan terlebih dahulu<br>memilih SMTA Lain-lain sesuai dengan kota sekolah |                                                                                                    |
|                                                | Provinsi SMTA                                         | Prop. Nusa Tenggara Timur 👻                                                                                                    |                                                                                                    |
|                                                | Alamat SMTA                                           |                                                                                                    |                                                                                                    |
|                                                |                                                       | maksimal 50 karakter, gunakan spasi untuk memisahkan tiap kata                                                                            |                                                                                                    |
|                                                | Lulus SMTA*                                           | Sudah Belum                                                                                                    |                                                                                                    |
|                                                | No Ijazah                                             |                                                                                                    |                                                                                                    |
|                                                | Nilai UAN Matematika                                  |                                                                                                    |                                                                                                    |
|                                                | Nilai UAN B.Inggris                                   |                                                                                                    |                                                                                                    |
|                                                | Nilai UAN B.Indonesia                                 |                                                                                                    |                                                                                                    |
|                                                |                                                       |                                                                                                    |                                                                                                    |
|                                                | Prev                                                  | rious Next Simpan Batal                                                                                                    | Activate Windows<br>Go to Settings to activate Windows.                                                                                                    |
| Petur                                          | njuk: © 2019 F                                        | PT. Solusi Kampus Indonesia   Gamatechno Indonesia Group                                                                                  | v and a second second se |
| 日本 O 日本 C                                      | <u>n n n n n n n n n n n n n n n n n n n </u>         |                                                                                                    | 🗢 31°C Hujan rin 🛆 😳 🔛 11:46 AM 🗦                                                                                                    |

Setelah itu klik Lulus SMTA lalu klik Next

6. Setelah itu akan lanjut pada laman **Data Orang Tua**, silahkan isi data orangtua bersifat wajib seperti nama, pendidikan, pekerjaan, penghasilan, alamat, provinsi, kota/kabupaten dan no. telepon/no.hp

| -       | KIP WEETEBUL         | A                                                                                                    | 😭 Halaman Utama                                                                                                    | 菌 Agenda                                                   | Informasi                                     | R Pengumuman                       | - relation                |                  |
|---------|----------------------|----------------------------------------------------------------------------------------------------|----------------------------------------------------------------------------------------------------|------------------------------------------------------------|-----------------------------------------------|------------------------------------|---------------------------|------------------|
|         | 0                    |                                                                                                    | (3)                                                                                                    |                                                            |                                               | -6                                 |                           |                  |
| Info    | ormasi Pribadi       | Riwayat Pendidikan                                                                                                    | Data Orang Tua                                                                                                    | Data Wa                                                    | ali                                           | Verifikasi                         |                           |                  |
|         |                      | NIK/No KTP Avah                                                                                                    |                                                                                                    |                                                            |                                               |                                    |                           |                  |
|         |                      | Nama Avah*                                                                                                    | Ayahanda Tercinta                                                                                                    |                                                            |                                               |                                    |                           |                  |
|         |                      | Pendidikan Ayah*                                                                                                    | SMK                                                                                                    |                                                            | ~                                             |                                    |                           |                  |
|         |                      | Pendidikan Ayan                                                                                                    | Pendidikan terakhir Ayah                                                                                                    |                                                            |                                               |                                    |                           |                  |
|         |                      | Pekerjaan Ayah*                                                                                                    | Petani                                                                                                    |                                                            | *                                             |                                    |                           |                  |
|         |                      | NIK/No KTP Ibu                                                                                                    |                                                                                                    |                                                            |                                               |                                    |                           |                  |
|         |                      | Nama Ibu*                                                                                                    | Ibunda Tercinta                                                                                                    |                                                            |                                               |                                    |                           |                  |
|         |                      | Pendidikan Ibu*                                                                                                    | SMA                                                                                                    |                                                            | *                                             |                                    |                           |                  |
|         |                      |                                                                                                    | Pendidikan terakhir Ibu                                                                                                    |                                                            |                                               |                                    |                           |                  |
|         |                      | Pekerjaan Ibu*                                                                                                    | Petani                                                                                                    |                                                            | ~                                             | Activate                           | Windows                   |                  |
|         |                      |                                                                                                    |                                                                                                    |                                                            |                                               |                                    | as to activate            |                  |
| O 🛱 💽   | 💼 🗈 🕥 🧆              | Penghasilan*<br>© 2019)                                                                                                    | <ul> <li>Rp. 300,000 - Rp. 999,999</li> <li>PT. Solusi Kampus Indonesia   Gamatechno Indon</li> <li>X O Sistem Informasi Pembay X Sistem</li> </ul>                                                                                                    | esia Group<br>em Informasi Pembaya                         | rran X 🧔 Sist                                 | 31°C Hujan em Informasi Registra X | rin ^ @ ¶<br>+            | ₽ 11:54<br>—     |
| O Ħ     | Sistem Informasi Adn | Penghasilan*                                                                                                    | Kp. 300,000 - Kp. 999,999       YT. Solusi Kampus Indonesia   Gematechno Indon       X     Sistem Informasi Pembay X       Sistem Informasi Pembay X       sadmisi/index.php?mod=pendaftaran&su                                                                                                    | esia Group<br>em Informasi Pembaya<br>b=pendaftaran&kact   | van × 💿 Sist<br>:=view&typ- E                 | en Informasi Registra ×            | rin∧ @ ¶<br>+<br>♡ ⊻ III  | -<br>-           |
| O H C   | Sistem Informasi Adn | Penghasilan*                                                                                                    | Rp. 300,000 - Rp. 999,999<br>7. Solusi Kampus Indonesia   Gamatechno Indon<br>X © Sistem Informasi Pemba, X Siste<br>admisi/index.php?mod=pendaftaran&su<br>Petani<br>Rp. 500,000 - Rp. 999,999                                                                                                    | esia Group<br>em Informasi Pembaya<br>b=pendaftaran&act    | v<br>aren× Ø Sist<br>≔view&typ- E             | em Informasi Registra X            | rin ∧ ⊕ ¶<br>+<br>♡ ⊻ III |                  |
| O ⊟t ●  | Sistem Informasi Adr | Penghasilan*<br>© 2019/<br>Misi X © Sistem informasi Akader<br>s://stkip-weetebula.ecampuz.com/<br>Pekerjaan Ibu*<br>Penghasilan*                                                               | Rp. 300,000 - Rp. 999,999<br>27. Solusi Kampus Indonesia   Gematechno Indon<br>X Sistem Informasi Pembay X Sist<br>eadmisi/index.php?mod=pendaftaran&su<br>Petani<br>Rp. 500,000 - Rp. 999,999<br>Penghasilan orang tua                                                                                                    | esia Group<br>em Informasi Pembaya<br>b=pendaftaran&act    | v<br>aran X 😨 Sist<br>=view&typ- E            | em Informasi Registra X            | rin ∧ @ 또<br>+<br>♡ 上 III | - T11:54         |
| O Ht O  | Sistem Informasi Adr | Penghasilan*<br>©2019/<br>Misi X © Sistem informasi Akader<br>s://stkip-weetebula.ecampuz.com/<br>Pekerjaan Ibu*<br>Penghasilan*<br>Alamat*                                                     | Rp. 300,000 - Rp. 999,999 27.Solusi Kampus Indonesia   Gematechno Indon X Sistem Informasi Pembay X Sist eadmisi/index.php?mod=pendaftaran&su Petani Rp. 500,000 - Rp. 999,999 Penghasilan orang tua Satudi                                                                                                    | esia Group<br>em Informasi Pembaya<br>b=pendaftaran &act   | v<br>rran X     ♦ Siet<br>=view&ttyp   E<br>v | em Informasi Registra ×            | in ∧ @ ¶<br>+<br>♡ ⊻ III  |                  |
| O III € | Sistem Informasi Adr | Penghasilan*<br>© 2019<br>© © Sistem informasi Akader<br>s://stkip-weetebula.ecampuz.com/<br>Pekerjaan Ibu*<br>Penghasilan*<br>Alamat*                                                          | Rp. 300,000 - Rp. 999,999<br>X. Solusi Kampus Indonesia   Gematechno Indon<br>Sistem Informasi Pemba; X Siste<br>aadmisi/index.php?mod=pendaftaran&su<br>Petani<br>Rp. 500,000 - Rp. 999,999<br>Penghasilan orang tua<br>Sayuai                                                                                                    | esia Group<br>em Informasi Pembaya<br>b=pendaftaran &act   | v<br>rrar× © Sizt<br>=view&ttyp E<br>v<br>v   | em Informasi Registra ×            | in ∧ @ ⊈<br>+<br>♡ Ŀ Im   | _ 11:M           |
| O Ht O  | Sistem Informasi Adr | Penghasilan*<br>© 2019/<br>Misi X © Sistem informasi Akader<br>s://stkip-weetebula.ecampuz.com/<br>Pekerjaan Ibu*<br>Penghasilan*<br>Alamat*<br>Alamat kantor                                   | Rp. 300,000 - Rp. 999,999 XT.Solusi Kampus Indonesia   Gematechno Indon X Sistem Informasi Pembay X Siste admisi/index.php?mod = pendaftaran&su Petani Rp. 500,000 - Rp. 999,999 Penghasilan orang tua Satudi                                                                                                    | esia Group<br>em Informasi Pembaya<br>b=pendaftaran&act    | v<br>rran X ∳ Siet<br>=view&ttyp E<br>v       | em Informasi Registra ×            | , , ∧ Ģ ¶<br>+<br>♡ ⊻ III | -<br>-<br>X      |
| O H C   | Sistem Informasi Adr | Penghasilan*<br>© 2019<br>Misi X © Sistem informasi Akader<br>S://stkip-weetebula.ecampuz.com/<br>Pekerjaan Ibu*<br>Penghasilan*<br>Alamat*<br>Alamat kantor                                    | Kp: 300,000 - kp. 999,999         YT. Solusi Kampus Indonesia   Gematechno Indon         Sistem Informasi Pembay X         Sistem Informasi Pembay X         Sistem Informa | esia Group<br>em Informasi Pembaya<br>b= pendaftaran Riact |                                               | em Informasi Registro X            | in ∧ @ ⊈<br>+<br>♡ Ŀ Im   | -<br>-<br>-      |
| O III € | Sistem Informasi Adr | Penghasilan*<br>© 2019<br>mis × © Sistem informasi Akader<br>s://stkip-weetebula.ecampuz.com/<br>Pekerjaan Ibu*<br>Penghasilan*<br>Alamat*<br>Alamat kantor<br>Provinsi*                        | Np. 300,000 - Np. 999,999         Yt. Solusi Kampus Indonesia   Gematechno Indon         x @ Sistem Informasi Pemba:) X       Siste         aadmisi/index.php?mod=pendaftaran&su         Petani       Rp. 500,000 - Rp. 999,999         Penghasilan orang tua       Sayudi         Sayudi       Sayudi         Alamat kantor Ayah, maksimal 30 karakter.       Prop. Nusa Tenggara Timur                                                                                                    | esia Group<br>em Informasi Pembaya<br>b= pendaftaran &act  | Trar X Sist Trave Style                       | em Informasi Registra ×<br>) ☆     | in ∧ Ģ ∰<br>+<br>♡ ⊻ Im   | -<br>-<br>\ \V   |
| O Ht O  | Sistem Informasi Adr | Penghasilan*<br>© 2019<br>Mil X © Sistem informasi Akader<br>s://stkip-weetebula.ecampuz.com/<br>Pekerjaan Ibu*<br>Penghasilan*<br>Alamat*<br>Alamat kantor<br>Provinsi*                        | Kp: 300,000 - Rp. 999,999         Yt. Solusi Kampus Indonesia   Camatechno Indon         Yt. Solusi Kampus Indonesia   Camatechno Indon         x       Sistem Informasi Pemba, X         sadmisi/index.php?mod=pendaftaran&su         Petani         Rp. 500,000 - Rp. 999,999         Penghasilan orang tua         Katuoj         Alamat kantor Ayah, maksimal 50 karakter.         Prop. Nusa Tenggara Timur         Provinsit tempat tinggal orang tua saat ini                                                                                                    | esia Group<br>em Informasi Pembaya<br>b= pendaftaran &act  |                                               | em Informasi Registra X<br>과 값     | in∧ Ģ ¶<br>+<br>♡ ⊻ III   | -<br>-<br>\<br>\ |
| O ⊨ O   | Sistem Informasi Adr | Penghasilan*<br>S2019<br>Sistem informasi Akader<br>S://stkip-weetebula.ecampuz.com/<br>Pekerjaan Ibu*<br>Penghasilan*<br>Alamat*<br>Alamat*<br>Alamat kantor<br>Provinsi*<br>Kota*             | Kp: 300,000 - kp. 999,999         X:Solusi Kampus Indonesia   Gematechno Indon         X:Solusi Kampus Indonesia   Gematechno Indon         x:Solusi Kampus Indonesia   Gematechno Indon         x:Solusi Kampus Indonesia   Gematechno Indon         x:Solusi Kampus Indonesia   Gematechno Indon         x:Solusi Kampus Indonesia   Gematechno Indon         x:Solusi Kampus Indonesia   Gematechno Indon         Petani         Rp. 500,000 - Rp. 999,999         Penghasilan orang tua         Satudi         Alamat kantor Ayah, maksimal 50 karakter.         Prop. Nusa Tenggara Timur         Provinsi tempat tinggal orang tua saat ini         Kab. Sumba Barat Daya         Kota tempat tinggal orang tua saat ini                                                                                                    | esia Group<br>em Informasi Pembaya<br>b=pendaftaran &act   |                                               | em Informasi Registra X            | in ∧ Ģ ⊈<br>+<br>♡ Ŀ Im   | -<br>-<br>\ (\$) |
| O III € | Sistem Informasi Adr | Penghasilan*<br>© 2019<br>© Ø<br>Sistem informasi Akader<br>S://stkip-weetebula.ecampuz.com/<br>Pekerjaan Ibu*<br>Penghasilan*<br>Alamat*<br>Alamat kantor<br>Provinsi*<br>Kota*<br>Kode Pos    | Np: 300,000 - Np. 999,999         XI.Solusi Kampus Indonesia   Gematechno Indon         XI.Solusi Kampus Indonesia   Gematechno Indon         XI.Solusi Kampus Indonesia   Gematechno Indon         XI.Solusi Kampus Indonesia   Gematechno Indon         XI.Solusi Kampus Indonesia   Gematechno Indon         XI.Solusi Kampus Indonesia   Gematechno Indon         Petani         Rp. 500,000 - Rp. 999,999         Penghasilan orang tua         Struci         Struci         Alamat kantor Ayah, maksimal 50 karakter.         Prop. Nusa Tenggara Timur         Provinsi tempat tinggal orang tua saat ini         Kab. Sumba Barat Daya         Kota tempat tinggal orang tua saat ini                                                                                                    | esia Group<br>em Informasi Pembaya<br>b= pendaftaran &act  |                                               | em Informasi Registra ×            | in ∧ Ģ ⊈<br>+<br>♡ ⊻ Im   | -                |
| O Ht O  | Sistem Informasi Adr | Penghasilan*<br>S2019<br>Sistem informasi Akader<br>S://stkip-weetebula.ecampuz.com/<br>Pekerjaan Ibu*<br>Penghasilan*<br>Alamat*<br>Alamat*<br>Alamat kantor<br>Provinsi*<br>Kota*<br>Kode Pos | Pr. 300,000 - Pp. 999,999         PT. Solusi Kampus Indonesia   Gematechno Indon         X       Sistem Informasi Pemba, X         Sistem Informasi Pemba, X       Sistem         admisi/index.php?mod=pendaftaran8tsu         Petani       Rp. 500,000 - Rp. 999,999         Penghasilan orang tua         Satudi         Alamat kantor Ayah, maksimal 30 karakter.         Prop. Nusa Tenggara Timur         Provinsi tempat tinggal orang tua saat ini         Kab. Sumba Barat Daya         Kota tempat tinggal orang tua saat ini         Kode pos tempat tinggal orang tua saat ini         0122455/79910                                                                                                    | esia Group<br>em Informasi Pembaya<br>b= pendaftaran &act  |                                               | em Informasi Registra X            | in ∧ Ģ ⊈<br>+<br>⊘ ⊻ Im   |                  |
| O ⊨ O   | Sistem Informasi Adr | Penghasilan*<br>S2019<br>Sistem informasi Akader<br>S://stkip-weetebula.ecampuz.com/<br>Pekerjaan Ibu*<br>Penghasilan*<br>Alamat*<br>Alamat*<br>Kota*<br>Kode Pos<br>No.Telp/Hp*                | Pr. 200,000 - Pp. 999,999         X. Solusi Kampus Indonesia   Gematechno Indon         X. Solusi Kampus Indonesia   Gematechno Indon         admisi/index.php?mod=pendaftaran8csu         Petani         Rp. 500,000 - Rp. 999,999         Penghasilan orang tua         Siztudi         Alamat kantor Ayah, maksimal 50 karakter.         Prop. Nusa Tenggara Timur         Provinsi tempat tinggal orang tua saat ini         Kobe pos tempat tinggal orang tua saat ini         Kode pos tempat tinggal orang tua saat ini         0812345678910                                                                                                    | esia Group<br>em Informasi Pembaya<br>b= pendaftaran &act  |                                               | em Informasi Registra ×<br>) ☆     | in ∧ Ģ ⊈<br>+<br>♡ ⊻ Im   | -<br>-<br>-<br>- |

Setelah itu klik Next

7. Selanjutnya akan masuk pada laman Data Wali, laman ini opsional boleh diisi jika memiliki wali, setelah itu klik **Next** 

| eCampuz - STKIP WEETER $\times$ | Sistem Informasi Adm              | nisi × 🧔 Sistem informasi Akadem :<br>s://stkip-weetebula.ecampuz.com/ea | Sistem Informasi Pembay × Sistem Informasi Pembay × Sistem Informasi Pembay × Sistem Sistem Siste | tem Informasi Pembayaran × 🛛 🧔 Siste<br>ub=pendaftaran&act=view&typ 🗉 | m Informasi Registra × +<br>合                  | - a ×             |
|---------------------------------|-----------------------------------|--------------------------------------------------------------------------|----------------------------------------------------------------------------------------------------|-----------------------------------------------------------------------|------------------------------------------------|-------------------|
| <b>2</b>                        | STKIP WEETEBUL                    | Ą                                                                        | i Halaman Utama 🎢                                                                                                    | 🖬 Agenda 🧯 Informasi                                                  | Rengumuman 🤌 Keluar                            | ^                 |
|                                 | <b>0</b> ——                       |                                                                          | 3                                                                                                    |                                                                       | 6                                              | - 1               |
| In                              | formasi Pribadi                   | Riwayat Pendidikan                                                       | Data Orang Tua                                                                                                    | Data Wali                                                             | Verifikasi                                     | - 1               |
|                                 |                                   | Nama wali                                                                | DI ILI                                                                                                    | v                                                                     |                                                |                   |
|                                 |                                   | Pekerjaan wali<br>Alamat wali                                            |                                                                                                    |                                                                       |                                                | _                 |
|                                 |                                   |                                                                          | maksimal 50 karakter                                                                                                    | li.                                                                   |                                                |                   |
|                                 |                                   | Previo                                                                   | ous Next Simpan                                                                                                    | Batal                                                                 |                                                |                   |
| Pet<br>Isia                     | unjuk:<br>n yang bertanda bintanj | g (*) wajib untuk diisi.                                                 |                                                                                                    |                                                                       |                                                |                   |
|                                 |                                   |                                                                          |                                                                                                    |                                                                       | Activate Windows<br>Go to Settings to activate | Windows.          |
| <b># 2 0 単 0</b>                |                                   | © 2019 PT                                                                | Solusi Kampus Indonesia   Gamatechno Indo                                                                                                    | nesia Group                                                           | 🗢 31°C Hujan rin ^ 현 🏾                         | Ų<br>2 11:55 AM 📮 |

8. Selanjutnya akan masuk pada laman Verifikasi, silahkan masukan kode verifikasi yang tertera

| 🔁 eCampuz -              | STKIP WEETER × | 😂 Sistem Informasi Adr | misi 🗙 🧔 Sistem informasi Akader    | × 😂 Sistem Informasi Pembay ×                                                                                                    | Sistem Informasi Pembayaran × 🛛 🎯 Sis                                                                                     | tem Informasi Registra X | +               | - 1     | 5 × | < |
|--------------------------|----------------|------------------------|-------------------------------------|----------------------------------------------------------------------------------------------------|----------------------------------------------------------------------------------------------------|--------------------------|-----------------|---------|-----|---|
| $\leftarrow \rightarrow$ | Câ             | O B http               | os://stkip-weetebula.ecampuz.com/   | admisi/index.php?mod=pendaftaran                                                                                                    | ⊂=pendaftaran&act=view&typ [                                                                                              | E ☆                      | ⊠ ⊁ ∥\          |         | ¥ = |   |
|                          | s              | TKIP WEETEBUL          | A                                   | 希 Halaman Utam                                                                                                    | a 💼 Agenda 🧯 Informasi                                                                                                    | 📢 Pengumuman             | 🤒 Keluar        |         |     | ^ |
|                          | Inf            | ormasi Pribadi         | 2<br>Riwayat Pendidikan             | 3<br>Data Orang Tua                                                                                                    | Data Wali                                                                                                    | 5<br>Verifikasi          |                 |         |     |   |
|                          |                |                        | Tgl pendaftaran<br>Kode verifikasi* | 25 Februari 2022                                                                                                    |                                                                                                    |                          |                 |         |     |   |
|                          |                |                        |                                     | T                                                                                                    | idak terbaca? Ganti text.                                                                                                 |                          |                 |         |     |   |
|                          |                |                        | Syarat pendaftaran*                 | <ol> <li>Fotocopy Ijazah dan Traskrip atau SKHU m</li> <li>Fotocopy Akta Kelahiran, Kartu Keluarga d</li> <li>Pas foto berwarna ukuran 2x3 sebanyak 2</li> <li>Maksimal usia 25 tahun dan belum menika</li> </ol> | asing-masing sebanyak 1 lembar<br>lan KTP masing-masing sebanyak 1 lembar<br>lembar<br>h                                  |                          |                 |         |     |   |
|                          |                |                        |                                     | <ol> <li>Membayar uang pendaftaran sebesar Rp. 1</li> <li>Bebas Biaya Pendaftaran dan Tanpa Tes (Ja</li> <li>Peringkat 10 besar disekolah asal yang dite<br/>dengan melampirkan surat rekomendasi dari</li> </ol> | 150.000;-<br>ilur Prestasi)<br>entukan oleh STKIP Weetebula, dibuktikan<br>Kepala Sekolah dan fotocopy nilai Raport kelas | Activata                 | Windows         |         |     |   |
|                          |                |                        | C 20100                             | 3 SMA/SMK sederajat (Jalur Prestasi)<br>9 Moniuarai kompatisi/oorlombaan balk diti<br>17 Solusi Kampus Indonesia I Gamatechno                                                                                     | nakat kabupaten, provinsi, nacional maupun                                                                                | Go to Settir             | igs to activate | Windov  | VS, |   |
| ب م 🖪                    | ) 밝 💽          | 🗟 🗉 😫                  | ai ai                               | research and the movie of a fraction of                                                                                                    | Hadriesia al cup                                                                                                    | 🗢 31°C Hujan             | rin ^ 야 토       | 11:56 A | M 📮 | Ť |

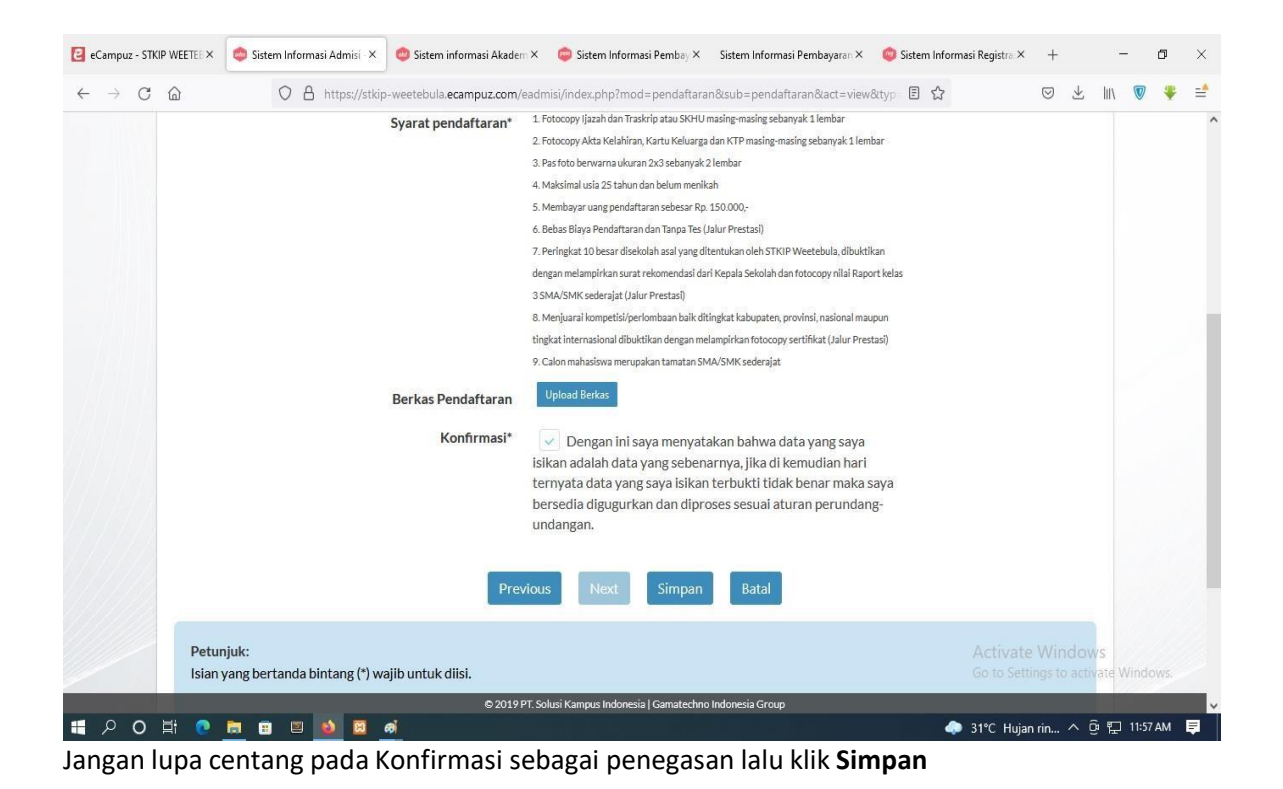

**9.** Setelah itu tinggal mencetak kartu peserta ujian yang wajib dibawa saat tes dengan mengklik tombol **CETAK BUKTI PENDAFTARAN** 

| € eCampu | uz - STKIP W | reeter ×             | 🗢 Sister                   | m Informas          | <b>i Admi</b> si ×<br>https://stki | ip-weeteb     | em informasi<br>ula.ecampu: | i Akadem ×<br>z.com/ead | i inde   | istem Infor<br>ex.php?m | rmasi Per<br>iod=per | nbay X<br>ndaftarai | Sister<br>n⊂ | em Info | ormasi Pen<br>ndaftaran | nbayar<br>(&lact= | an <b>×</b><br>= view8ct | 🎯 Sist | tem Ini | formasi<br>? | Registra 3         | ×              | +<br>9 ±           | 10A   | -       | o<br>¥ | ×<br>≓ |
|----------|--------------|----------------------|----------------------------|---------------------|------------------------------------|---------------|-----------------------------|-------------------------|----------|-------------------------|----------------------|---------------------|--------------|---------|-------------------------|-------------------|--------------------------|--------|---------|--------------|--------------------|----------------|--------------------|-------|---------|--------|--------|
|          | 2            | ST                   | rkip wi                    | EETEB               | ULA                                |               |                             |                         |          | <b>*</b> 1              | Halama               | an Utan             | na           | 🖬 A     | Agenda                  | i                 | Inforr                   | nasi   |         | Peng         | umuma              | n              | 😥 Ke               | eluar |         |        | ^      |
|          | 1            | Pendat               | ftaran E                   | Berhas              | il                                 |               |                             |                         |          |                         |                      |                     |              |         |                         |                   |                          |        |         |              |                    |                |                    |       |         |        |        |
|          | 2            | Anda tel<br>Karuni a | lah berha:<br>Itau lihat ( | sil mend<br>di menu | aftar den<br>Informasi             | gan Nom<br>i. | ior Ujian <b>2</b>          | 2210002                 | 2. Untuk | <pre>c proses</pre>     | selanju              | utnya, s            | silahka      | an me   | enghubu                 | ungi E            | Bagian.                  | Admii  | nistra  | atif ST      | KIPW               | EETE           | BULA               |       |         |        |        |
|          |              |                      |                            |                     |                                    |               |                             |                         | СЕТАК    | BUKTI                   | PEND                 | AFTAR.              | AN           | )       |                         |                   |                          |        |         |              |                    |                |                    |       |         |        |        |
|          |              |                      |                            |                     |                                    |               |                             |                         |          |                         |                      |                     |              |         |                         |                   |                          |        |         |              |                    |                |                    |       |         |        |        |
|          |              |                      |                            |                     |                                    |               |                             |                         |          |                         |                      |                     |              |         |                         |                   |                          |        |         |              |                    |                |                    |       |         |        |        |
|          |              |                      |                            |                     |                                    |               |                             |                         |          |                         |                      |                     |              |         |                         |                   |                          |        |         |              |                    |                |                    |       |         |        |        |
|          |              |                      |                            |                     |                                    |               |                             |                         |          |                         |                      |                     |              |         |                         |                   |                          |        |         |              |                    |                | <i>P</i> 1         |       |         |        |        |
|          |              |                      |                            |                     |                                    |               |                             |                         |          |                         |                      |                     |              |         |                         |                   |                          |        |         | 0            | ACTIVA<br>Go to Se | te V<br>etting | rindo)<br>s to act |       |         |        |        |
| 1 P      | 0 🗄          | 0                    | <b>a</b> 🕫                 |                     | <u>ک</u> (۵                        | Ø             |                             |                         |          |                         |                      |                     |              |         |                         |                   |                          |        |         | و 🧔          | 1°C Huj            | jan rir        | ı ^                | ê ⊑   | ] 11:58 | AM     | ₽      |

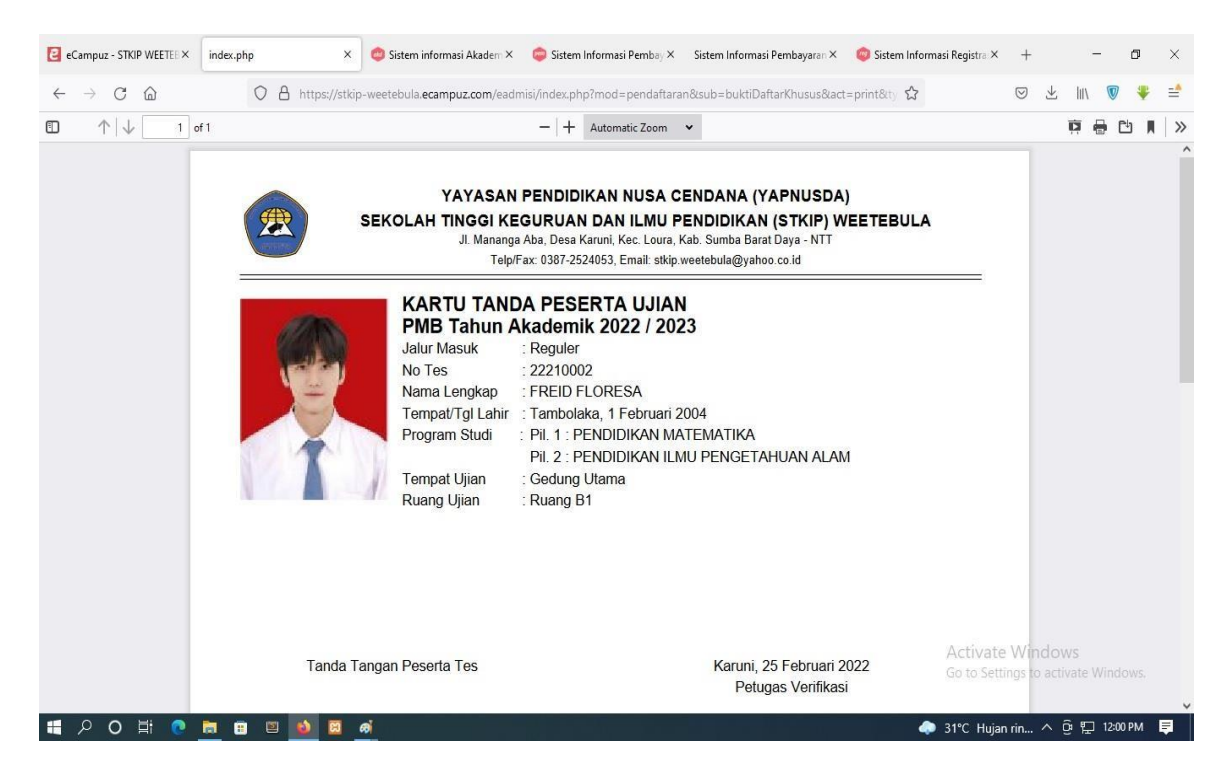

Contoh Kartu Peserta Ujian